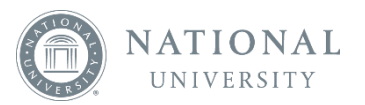

## Accessing your eBook

Log into your online classroom through the Learning Management System (LMS).

Go into your course module and locate the VitalSource eBook assigned to your class.

Click on the VitalSource eBook link and you will be taken to Bookshelf.

The first time you access a VitalSource eBook, you will be asked to type in your email address (students may use either a school email address or a personal email address. It is recommended that instructors use their school email address).

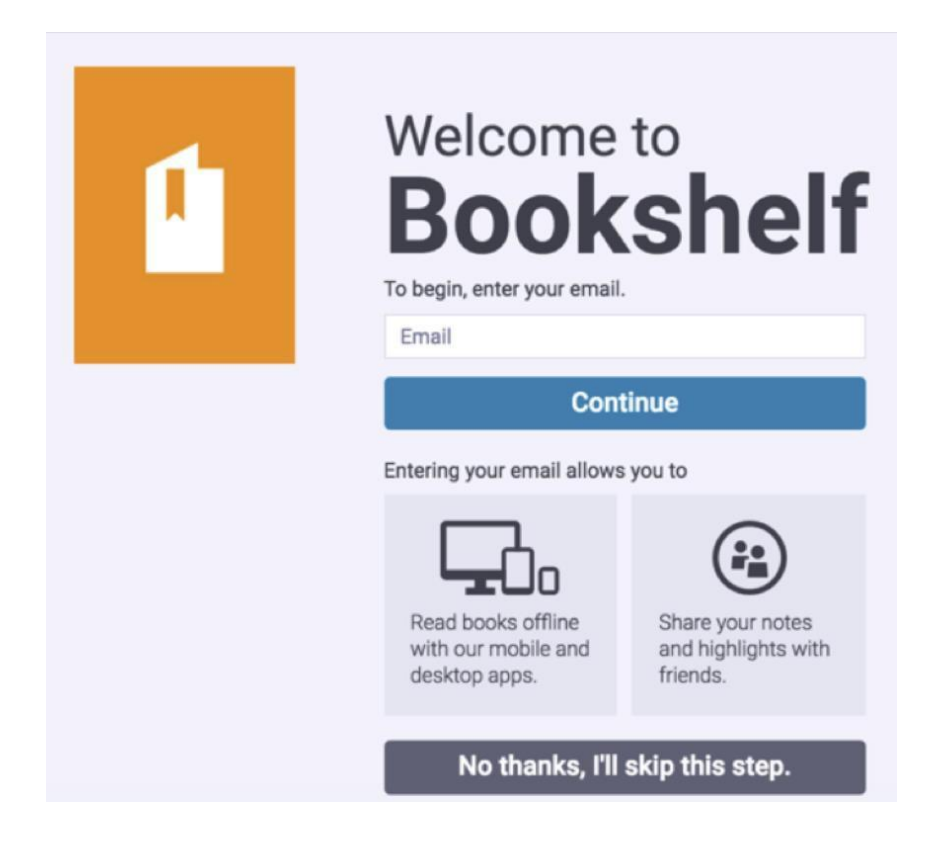

After typing in your email address, click Continue. If you already have an existing Bookshelf account, you will be asked to log in.

If you are a first time user of Bookshelf, you will be asked to finish creating your account

|  | You're almost done!<br>ajkfdjlajfdkl\$\$djfla@d.com (change)                                                                       |        |
|--|----------------------------------------------------------------------------------------------------|--------|
|  |                                                                                                    |        |
|  | Security Question                                                                                                    |        |
|  | What is your favorite s                                                                                                    | sport? |
|  | Security Answer                                                                                                    |        |
|  | Password<br>Must contain at least 8 characters, an uppercase letter, a lowercase<br>letter, and a special character.               |        |
|  | Confirm Password                                                                                                    |        |
|  | Email me occasional updates about my account<br>activity, product updates, and special offers. (You can<br>unsubscribe at anytime) |        |
|  | I agree to the Terms of Use and Privacy Policy.                                                                                    |        |
|  |                                                                                                    | Finish |

After you have created your account, you will be taken into the first page of your eBook to begin reading.